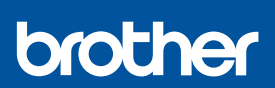

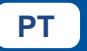

i

# Guia de Configuração Rápida

DCP-T230 / DCP-T236 / DCP-T430W / DCP-T435W / DCP-T436W

D0322C001-00 BRA Versão 0

Os manuais mais recentes estão disponíveis no Site de suporte da Brother: <u>support.brother.com/manuals</u>

Primeiramente, leia o *Guia de Segurança do Produto*, depois leia este *Guia de Configuração Rápida* para conhecer o procedimento de instalação correto.

Se você selecionou [[4-B] Configurar a partir do painel de controle no equipamento] no *Guia de Configuração Rápida* impresso, incluído com o equipamento, vá para [4-B].

# Desembalar o equipamento e verifique os componentes

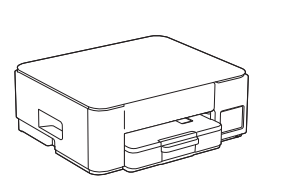

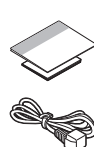

Remova a fita e o filme de proteção que cobrem o equipamento.

#### **OBSERVAÇÃO**

- As ilustrações neste guia podem não corresponder exatamente ao seu modelo, mas os passos são os mesmos para todos os modelos.
- Os componentes podem variar de acordo com o país.
- Guarde todos os materiais de embalagem e a caixa para o caso de precisar transportar o equipamento.
- Recomendamos usar um cabo USB 2.0 (Tipo A/B) com até 2 metros (6 pés) de comprimento (incluído com o equipamento em alguns países).

## Colocar papel A4 comum na bandeja de papel

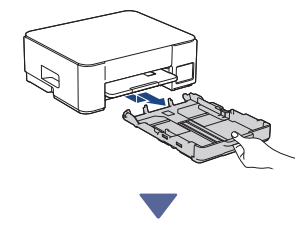

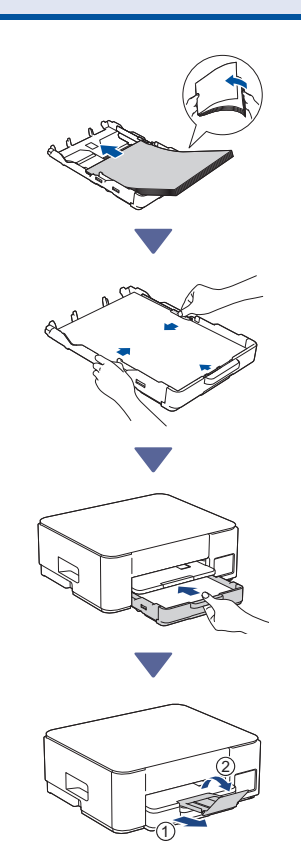

# **3** Conectar o cabo de alimentação

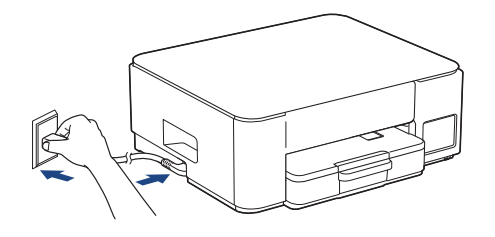

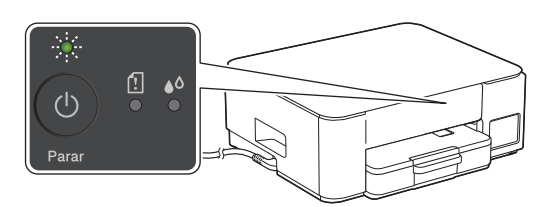

O equipamento é ligado automaticamente e o LED de energia elétrica fica piscando.

## 4 Escolher seu método de configuração

Escolha seu método de configuração abaixo.

- Para concluir a configuração e as configurações de conexão com o seu dispositivo ao mesmo tempo, siga as instruções em [4-A].
- Para configurar seu equipamento usando um Mac, siga as instruções na seção [4-B].

Configurar usando um aplicativo móvel ou software de computador (recomendado)

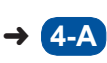

Configurar a partir do painel de controle do equipamento

### Recomendado

## 4-A Configurar usando um aplicativo móvel ou software de computador

(Para configurar seu equipamento usando um Mac, siga as instruções na seção [4-B].) Acesse o site aplicável ao seu método de

configuração:

(DCP-T230/DCP-T236) Escolha Configurar com seu computador.

#### Configurar com seu dispositivo móvel

 \* O dispositivo móvel deve estar conectado ao Wi-Fi<sup>®</sup>.

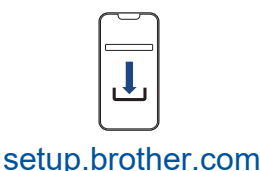

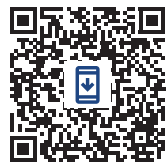

Configurar com seu computador

### **OBSERVAÇÃO**

Mesmo após a conclusão da configuração, você também poderá usar seu equipamento em outro dispositivo instalando o software nesse dispositivo.

# **4-B** Configurar a partir do painel de controle do equipamento

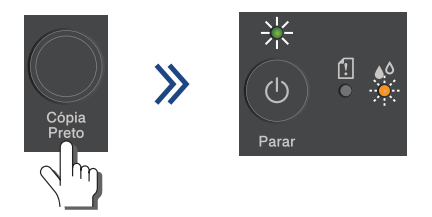

Quando o LED de energia elétrica piscar lentamente, mantenha o botão **Cópia Preto** pressionado por três segundos. Confirme que o LED de energia elétrica está aceso e o LED de tinta está piscando antes de prosseguir para o próximo passo.

# **5** Encher os tanques de tinta com a tinta inicial

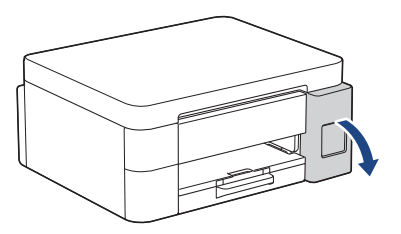

Abra o compartimento do tanque de tinta. (As ilustrações neste guia podem não corresponder exatamente ao seu modelo, mas os passos são os mesmos para todos os modelos.)

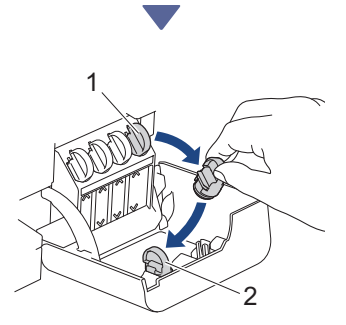

Remova a tampa (1) e coloque-a na parte traseira do compartimento (2).

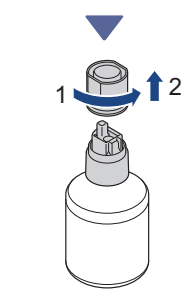

Remova a tampa do frasco de tinta.

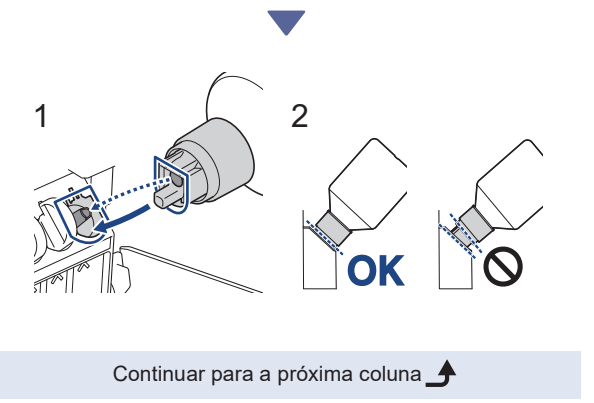

Alinhe o frasco de modo que o pino do tanque de tinta possa ser inserido no orifício do frasco, conforme mostrado em (1).

Deslize o frasco no pino no ângulo mostrado em (2) até que a tampa fique nivelada com a superfície do tanque de tinta. (Você ouvirá um clique ao inseri-lo pela primeira vez.) O frasco se apoiará quando estiver na posição correta e a tinta encherá o tanque automaticamente.

Se o fluxo de tinta não iniciar automaticamente ou o tanque encher muito lentamente, remova cuidadosamente e reinsira o frasco.

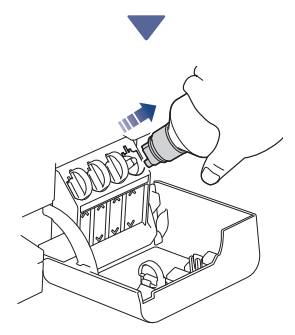

Quando acabar, remova o frasco puxando o bico com cuidado para não derramar a tinta.

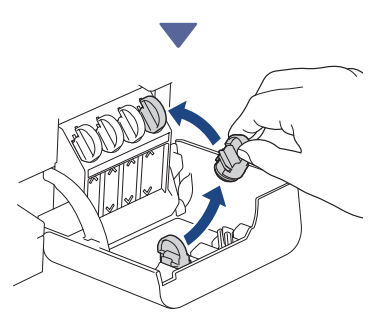

Remova a tampa de dentro do compartimento do tanque de tinta e feche o tanque de tinta.

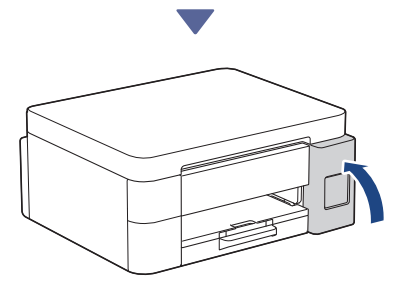

Depois de encher todos os tanques de tinta, feche o compartimento do tanque de tinta.

# 6 Inicie a limpeza inicial

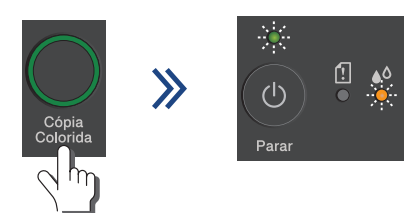

Mantenha o botão **Cópia Colorida** pressionado por três segundos para começar a limpeza inicial do sistema de tinta. Durante a limpeza inicial, os LEDs de energia elétrica e de tinta piscarão. A limpeza pode levar alguns minutos.

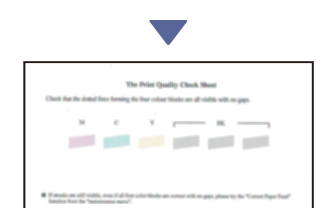

Quando a limpeza inicial do sistema de tinta terminar, o equipamento imprime a folha de verificação de qualidade de impressão.

# Verificar a qualidade da impressão

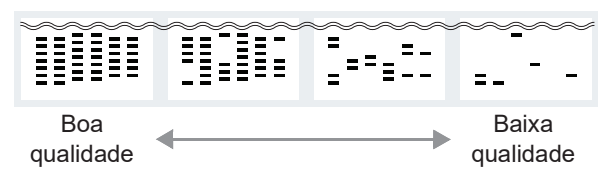

Examine a folha de verificação de qualidade da impressão.

Para melhorar a qualidade de impressão, limpe a cabeça de impressão. Consulte o *Guia de Referência*.

## Conectar seu computador ou dispositivo móvel ao seu equipamento (se necessário)

Em um computador ou dispositivo móvel, acesse o site a seguir ou digitalize o código abaixo para instalar o software.

Continuar para a próxima coluna 📥

### Q setup.brother.com

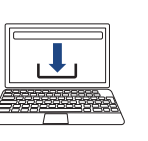

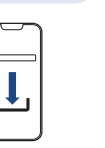

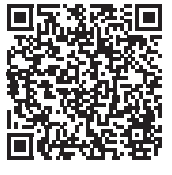

Certifique-se de que seu equipamento e seu dispositivo móvel estejam conectados à mesma rede.

#### **OBSERVAÇÃO**

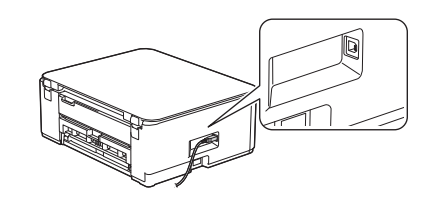

Para conexão USB, localize a porta correta na lateral do equipamento, conforme mostrado.

## Configuração finalizada

Agora você está pronto para imprimir ou digitalizar usando este equipamento.

#### Aviso importante sobre a segurança de redes:

a senha padrão para o gerenciamento das configurações deste equipamento está localizada na parte traseira do equipamento, identificada como "Pwd". Recomendamos que a senha padrão seja alterada imediatamente, com o objetivo de proteger o seu equipamento contra o acesso não autorizado.

Para obter informações detalhadas sobre o equipamento e especificações do produto, consulte o *Manual do Usuário Online* em support.brother.com/manuals.